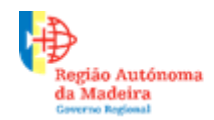

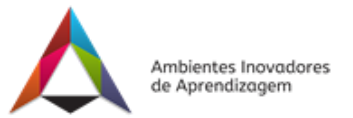

## Ação de Formação: Ferramentas TIC ao serviço da aprendizagem

# **Tutorial do Tricider**

#### Apresentação – o cartão de identificação da ferramenta

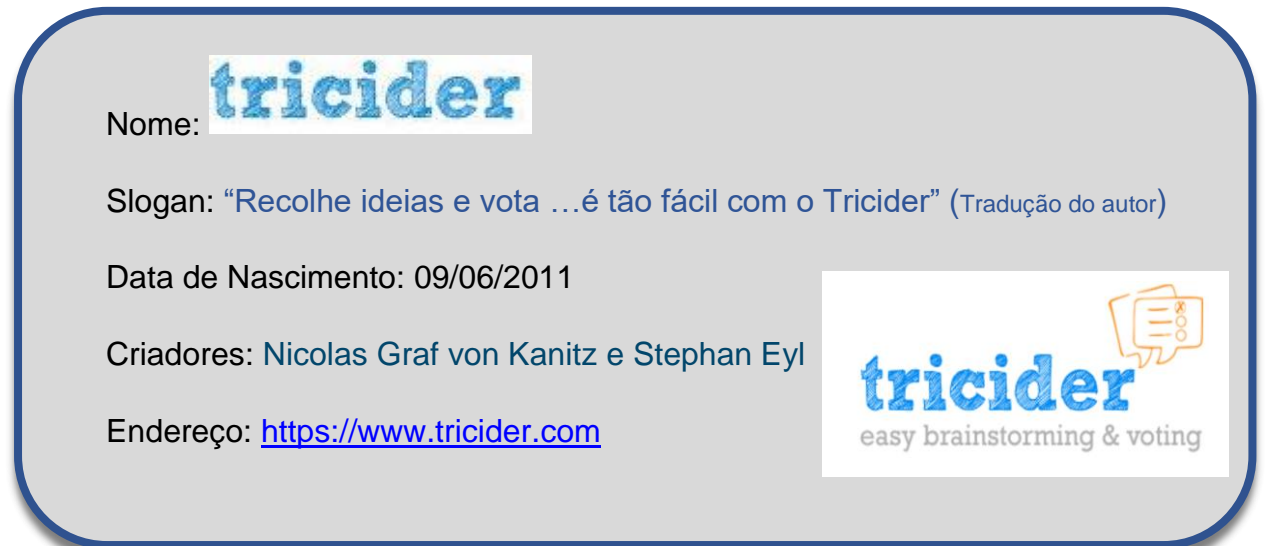

tricider é uma plataforma gratuita para realizar tempestades

cerebrais e votações.

- Serve para realizar uma técnica de dinâmica de grupos chamada chuva de ideias/tempestade cerebral com a possibilidade de juntar uma votação.

- Vantagem permite reunir opiniões de origens geográficas e culturais muito distintas. Uma **desvantagem** não apresenta uma dinâmica competitiva presente noutras ferramentas.

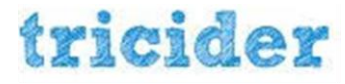

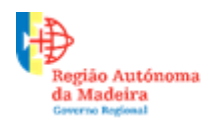

Secretaria Regional de Educação Direção Regional de Educação

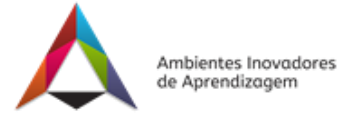

### Iniciação – o registo

| tricider                                            | Features Blog About us Login - 1                                    |
|-----------------------------------------------------|---------------------------------------------------------------------|
| Social voting tool for <b>Teams Blogs Education</b> | 8                                                                   |
| Collect ide                                         | Continue as Dir A<br>or B<br>G Sign in with Google Remember me      |
| H's free. Set The Ster of Enter your question       | By continuing you accept the Terms & Conditions and Privacy Policy. |

O acesso ao Tricider é feito em https://www.tricider.com. Caso se queira registar terá de clicar no Login (seta 1). Após o clique surgem três formas de registo: na opção **A** a conta do Tricider é associada à conta do Facebook, na opção **B** é associada à conta da Google, ou a opção **C**, a clássica, através da inserção da morada de correio eletrónico e da criação de uma senha secreta.

#### Ambiente de trabalho

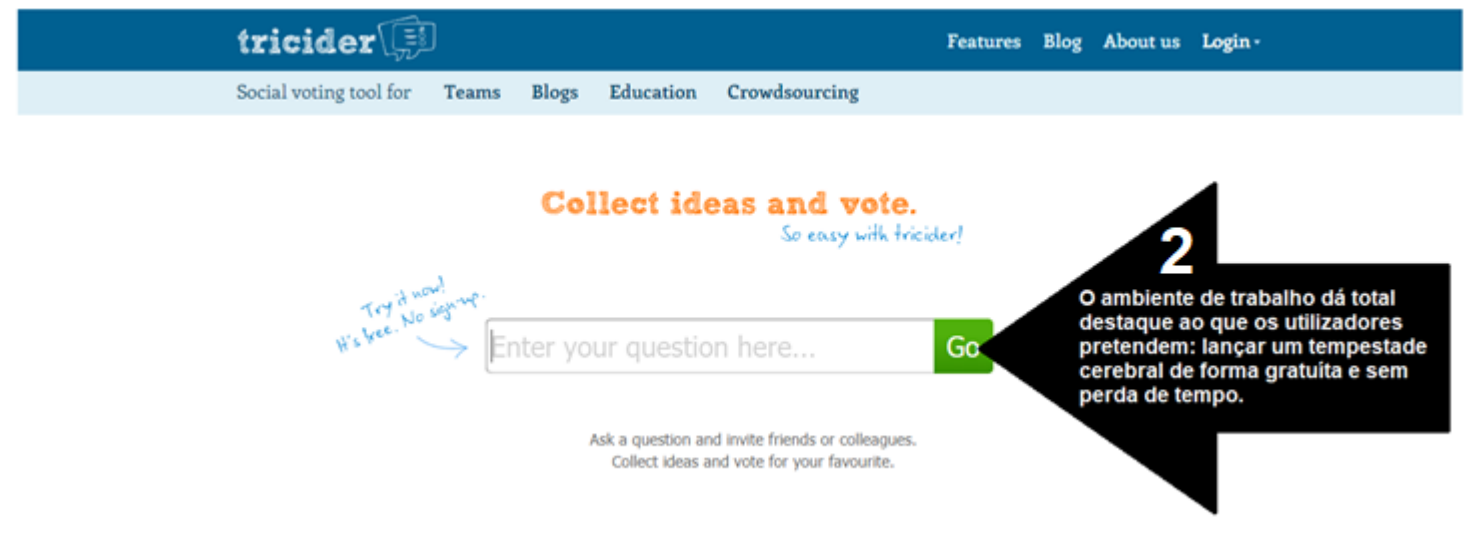

O ambiente de trabalho destaca o "público-alvo/contextos a quem se dirige esta ferramenta.

| 3 | Social voting tool for | Teams | Blogs | Education | Crowdsourcing |
|---|------------------------|-------|-------|-----------|---------------|
|   |                        |       |       |           |               |

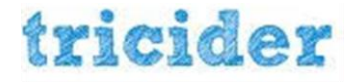

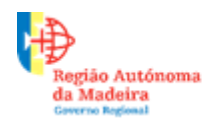

Secretaria Regional de Educação Direção Regional de Educação

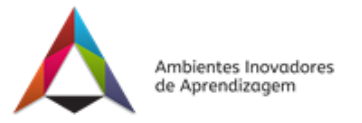

#### Funcionalidades – modo de utilização

Após a introdução da questão no espaço indicado pela seta 2 e de clicar em **Go**. Surge outra página com a nossa questão (3), um espaço imediatamente abaixo está reservado para a descrição do que se pretende com a mesma (4), a data limite de recolha de respostas/ideias (5), podemos partilhar e convidar pessoas a colaborarem (6), e receber todas as ideias registadas (7). Uma vez realizada a subscrição (7) não se encontra, junto a este botão, a possibilidade de cancelar a mesma.

| e votação?                                                            |               | V                | change o       |
|-----------------------------------------------------------------------|---------------|------------------|----------------|
| Há uma grande diversidade de fer<br>conhecimentos/ideias que tens ind | 6             | 7                |                |
|                                                                       |               | Share and Invite | Subscribe to u |
| Ideas                                                                 | Pros and cons | Votes            |                |

Esta ferramenta "vive" da diversidade de respostas. Assim, vamos dar atenção à forma de "Share e Invate" (6). Ao clicar no botão "Share and Invate" (6) surge a seguinte janela (9). Nesta janela intitulada "Convida participantes" temos seis formas diferentes de solicitar a participação das pessoas que pretendemos que contribuam com respostas/ideias para a questão lançada.

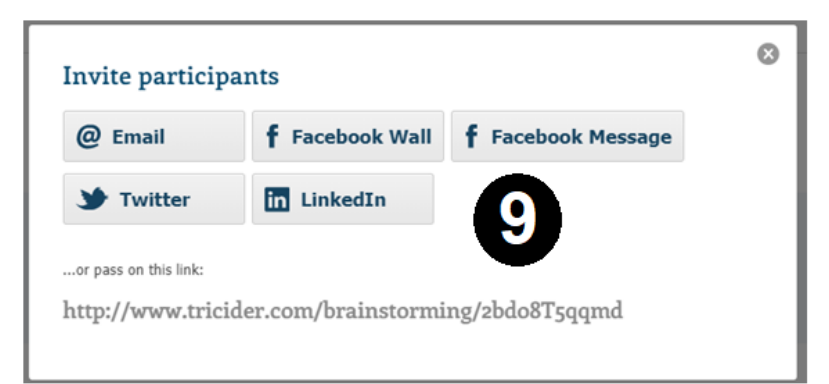

Na parte intermédia da página temos o espaço reservado às respostas/ideias. Para as introduzir clicamos no botão verde Add idea (8). Depois de o fazermos surge uma janela onde se introduz a nossa resposta/ideia. Há a possibilidade de acompanhar a ideia com uma imagem e uma descrição. Depois de preencher todos os campos, a informação é apresentada da seguinte forma (10).

Na coluna central, "Pros and cons" (11), ao clicar em Add argument surge um campo editável onde se insere os aspetos positivos da nossa resposta/ideia (selecionando o +) e os negativos (selecionando o -).

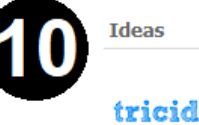

Tricider tricider by Dinis Ferreira Recolhe ideias e vota ... é tão fácil!

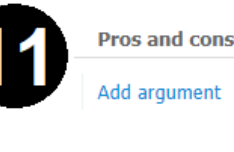

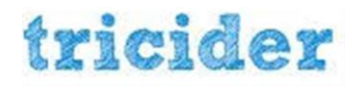

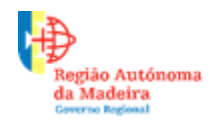

Secretaria Regional de Educação Direção Regional de Educação

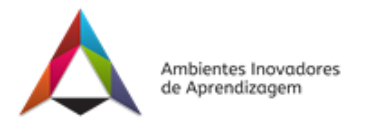

Na coluna da direita, **Votes** (12) surge a possibilidade de votar as respostas/ideias (há a opção de destacar as ideias com mais votos). A imagem que se segue representa a linha da ideia toda preenchida. Se, por algum motivo desejar apagar toda a ideia basta ir, com o cursor, ao canto superior direito da coluna **Ideas** e clicar no icon com a forma de pote de lixo (este só é visivel com a proximidade do cursor).

| Ideas                                                               | Pros and cons                                                                                                    | Votes               |
|---------------------------------------------------------------------|----------------------------------------------------------------------------------------------------|---------------------|
| Tricider<br>by Dinis Ferreira<br>Recolhe ideias e vota é tão fácil! | <ul> <li>Égratuíto.</li> <li>by Dinis Ferreira</li> <li>O ambiente de trabalho é pouco apelativo.</li> <li>by Dinis Ferreira</li> <li>Add argument</li> </ul> | 1<br>Dinis Ferreira |

Na parte inferior da página temos More options (Mais opções) em termos de definições (13), competição (14), análise da informação (15) e convidar participantes e "embed" (16).

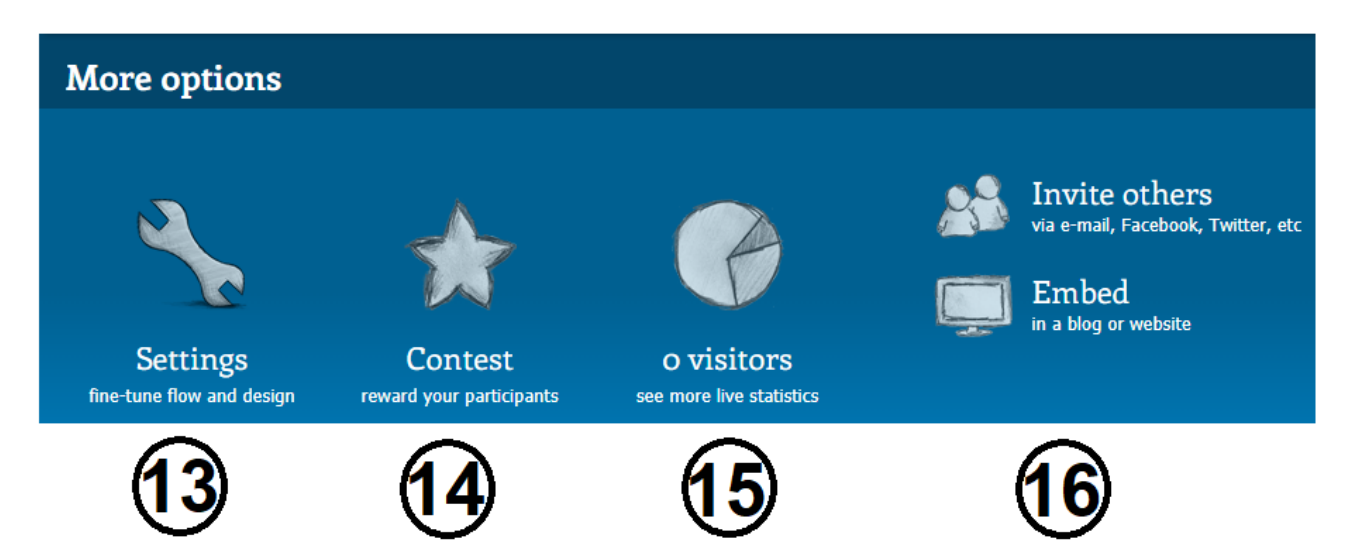

Em "Settings" / Configurações (13) temos a possibilidade de realizar personalizações na forma de recolher informações, na votação, na proteção em relação a SPAM ou em relação à informação registada e ao design da página.

Em "Contest" /Competição (14) pretende-se retribuir as contribuições dos participantes. Assim, podem ser premiadas as ideias mais votadas, ideias que agradaram à pessoa/entidade que promove a questão, ou selecionar os premiados entre todos os votantes.

Em "o visitors" / Análise de dados (15) temos uma grande variedade de recolha e apresentação de dados desde a origem geográfica, ao gráfico do número de visitas. Esta informação é facilmente descarregada para um ficheiro Excel.

Ao clicar em "Invite others" / Convida participantes (16) temos a mesma janela já apresentada (9). Em "Embed" dá a possibilidade de incorporar esta questão num website ou num blog.

A elaboração deste tutorial permitiu-me conhecer melhor esta ferramenta e espero que facilite a abordagem de quem a utilizar pela primeira vez.

#### Trabalho realizado por: Dinis Fontes Ferreira

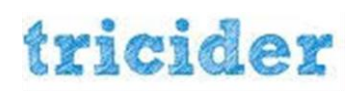